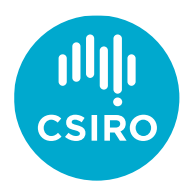

# **Customer Program Application Guide**

#### Welcome to the CSIRO Education and Outreach application portal.

We're glad you've decided to apply for a program. Let's get started!

Navigate to the CSIRO Education and Outreach website.

After reading through all the information, select the program you'd like to apply for. Find the **Apply** button and select it.

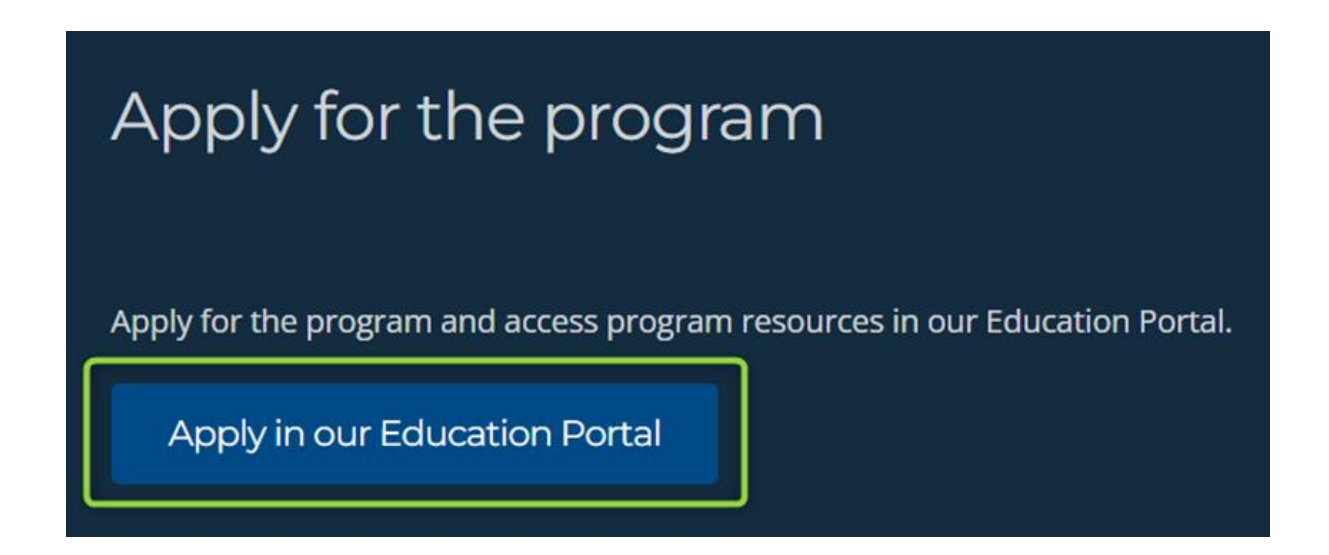

### Account Set Up

If you are new to CSIRO Education & Outreach, jump to <u>New user account creation</u>.

If you are an Existing User, jump to Existing User Sign-In.

If you have forgotten your password, or if you already have an existing Education & Outreach program application but you do not have an account, jump to <u>Forgot Password</u>.

### New customer account creation

1. To create a new Portal account, select **Create an account now**.

| Sign in                |                              |   |
|------------------------|------------------------------|---|
| Email *                |                              |   |
|                        |                              |   |
| Password *             |                              | ) |
|                        |                              |   |
| Forgot your password?  |                              |   |
|                        | Sign in                      |   |
| Don't have an account? | <u>Create an account now</u> |   |
|                        |                              |   |
|                        |                              |   |

2. Enter your preferred email address and select **Send verification code**.

| Creat        | e an account           |  |
|--------------|------------------------|--|
| cicat        | canaccount             |  |
| Email Adduce | - *                    |  |
| Email Addres | 5 m                    |  |
|              |                        |  |
| L            |                        |  |
|              |                        |  |
|              | Send verification code |  |

3. In a new tab, new browser or on a different device, navigate to your email inbox. Find the email from "Microsoft on behalf of CSIRO Edu B2C" and copy the verification code.

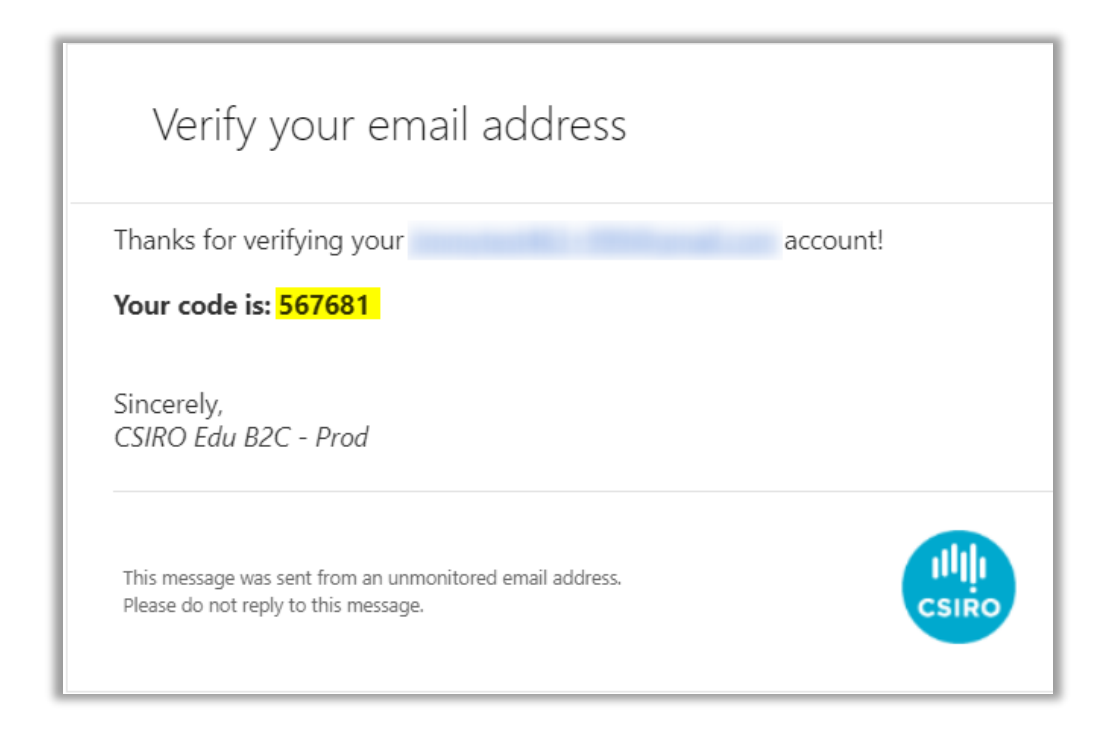

4. Enter your verification code and select the **Verify code** button.

| Verification co   | below below |
|-------------------|-------------|
|                   | below.      |
| Email Address *   |             |
|                   |             |
|                   |             |
| Verification Code | 2           |
| 737219            |             |
| 151215            |             |

5. Once your email is verified, complete the rest of the form. Then, after reading the **Terms of Use**, select the checkbox to agree. **Check your details**. If everything is correct, select the **Submit** button.

| Back to Sign in                          |
|------------------------------------------|
| Create an account                        |
| Email Address *                          |
|                                          |
|                                          |
| Send verification code                   |
| First Name *                             |
|                                          |
| Last Name *                              |
|                                          |
| New Password *                           |
|                                          |
| Confirm New Password *                   |
|                                          |
| L have read & agree to the Terms of Lise |
|                                          |
| Submit                                   |

6. Next, enter a mobile phone number that can receive text messages, then select Send Code.

|                              | CSIRO                                  |                 |
|------------------------------|----------------------------------------|-----------------|
| Enter a numb<br>authenticate | ber below that we can send a c<br>you. | code via SMS to |
| Country Cod                  | le                                     |                 |
| Australia (                  | (+61)                                  | ~               |
| Phone Numb                   | ber                                    |                 |
|                              |                                        |                 |
|                              |                                        |                 |
|                              | Send Code                              |                 |

#### Please note:

You will need to access this mobile phone number for your Multi-Factor Authentication each time you access the portal.

7. You will receive a mobile text message from 'msverify'. Enter the 6-digit verification code into the textbox, then select **Verify Code**.

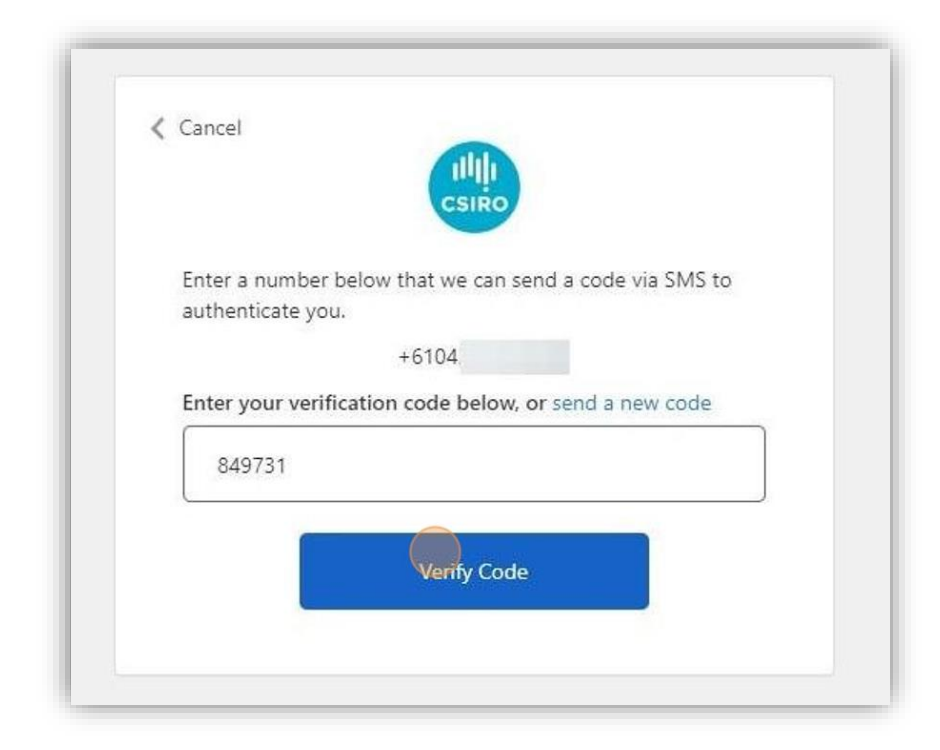

#### Please note:

The 6-digit authentication code sent to your mobile is a once-only use. You will receive a new code every time you sign in.

Now proceed to the Portal Dashboard instructions on page 12.

# **Existing User Sign-In**

1. Enter your email address and password you set up previously, then select **Sign in**.

| Sign in                                             |
|-----------------------------------------------------|
| Email *                                             |
|                                                     |
| Password *                                          |
|                                                     |
| Forgot your password?                               |
| Sign in                                             |
| Don't have an account? <u>Create an account now</u> |

2. The mobile number you provided at initial signup will appear. Select **Send Code**.

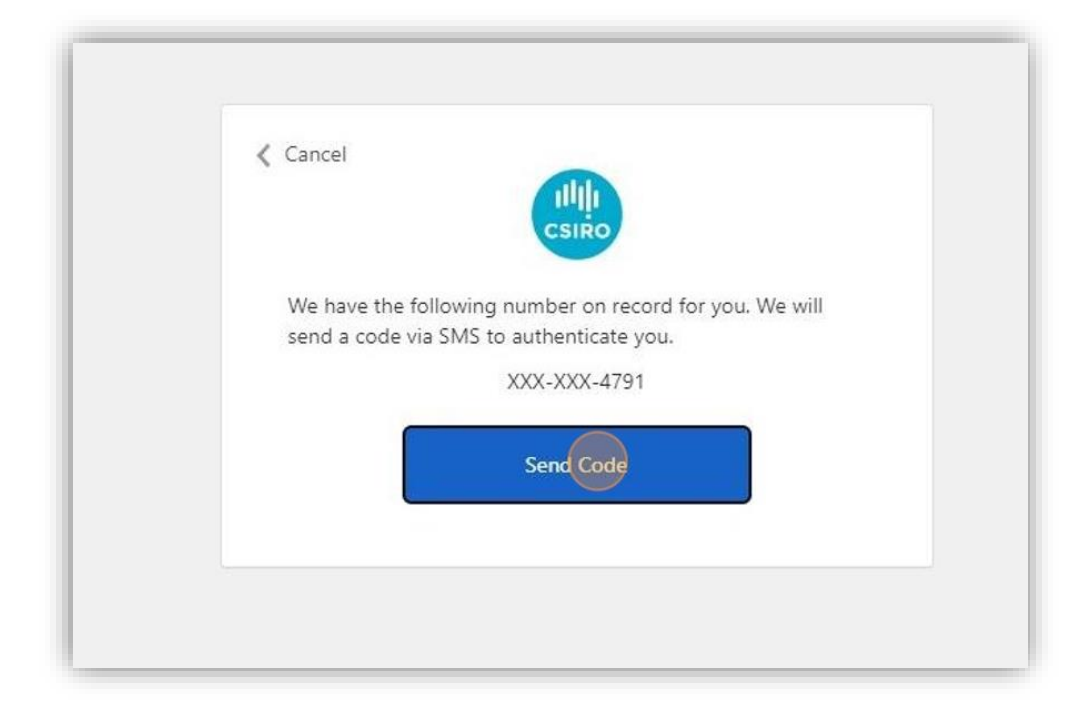

3. Enter your verification code, then select Verify Code.

| We have the following number on record for you. We will<br>send a code via SMS to authenticate you. |  |
|----------------------------------------------------------------------------------------------------|--|
|                                                                                                    |  |
| XXX-XXX-4791<br>Enter your verification code below, or send a new code                              |  |
| 708977                                                                                              |  |
| Verify Code                                                                                         |  |

Depending on the program you applied for, you will be taken to that program's application page. See sample application instructions on page 16.

# Existing Education & Outreach Customers with no online account

Education & Outreach program officers have, in the past, set up customer profiles directly into our database.

If your information is already in our database but you have never set up an online account with us, simply follow the *New customer account creation* instructions on page 2 of this guide.

**Before you do this**, please contact your Education & Outreach project officer to ascertain the correct details for your profile. You need to make certain that you use the **exact same** first name, last name and email address that we already have in our system. If you name or email has changed, we can alter those details before you set up your new online account.

Our project officers will ask you some questions to in order to conclude you are the rightful owner of the profile details we already have.

# Forgot Password

Forgot Password should be used if you already have an account, but you have forgotten your password.

#### 1. Select Forgot your password?

| Email *      |             |                       |   |  |
|--------------|-------------|-----------------------|---|--|
| Password *   |             |                       |   |  |
| Forgot your  | password?   |                       |   |  |
|              |             | Sign in               |   |  |
| Don't have a | in account? | Create an account nov | v |  |

8. Enter the email address you used for your account then select the **Send verification code** button. Check your email for the verification code.

| Send verification code |                        |
|------------------------|------------------------|
| Continue               |                        |
|                        | Send verification code |

2. Enter your verification code into the textbox, then select the **Verify code** button.

| Verific  | cation code has been sent to your inbox. Please copy it |
|----------|---------------------------------------------------------|
|          | to the input box below.                                 |
|          |                                                         |
| Ve       | rification Code                                         |
| <u> </u> |                                                         |
|          | Verify code Send new code                               |
|          |                                                         |

- E-mail address verified. You can continue now.
- 3. Once your email address is verified, select the **Continue** button.

4. The mobile number you provided at initial signup will appear. Select **Send Code**.

| Cancel                  |                                                                                 |
|-------------------------|---------------------------------------------------------------------------------|
| We have the send a code | e following number on record for you. We will<br>e via SMS to authenticate you. |
|                         | XXX-XXX-4791                                                                    |
|                         | Send Code                                                                       |

5. Next enter your 6-digit authentication code, then select **Verify Code**.

| Cancel                   |                                                                                   |
|--------------------------|-----------------------------------------------------------------------------------|
| We have th<br>send a cod | ne following number on record for you. We will<br>le via SMS to authenticate you. |
|                          | XXX-XXX-4791                                                                      |
| Enter your               | verification code below, or send a new code                                       |
| 708977                   | ,                                                                                 |
|                          |                                                                                   |
|                          | Verify Code                                                                       |

6. Enter a new password then select **Continue**.

| Cancel   |
|----------|
|          |
|          |
| Continue |
|          |

### Returning to your dashboard

Once you have signed up for an Education & Outreach account, you can sign back in to your dashboard at any time without the need to go through the website. That is unless you want to apply for another program. Then you must apply from the program information website.

- 1. If you are a volunteer for **STEM Professionals in Schools** or **Generation STEM CPP** programs, use <u>education.csiro.au</u>
- 2. If you are a volunteer for any other program, use education-2.csiro.au
- 3. If you happen to have Education program applications in both scenarios 1 and 2 above, swapping between each portal, and therefore your applications, is easy.
  - a. Once you have signed in to either portal, simply open the other portal in a new window and you will be signed in automatically.
  - b. For example, you signed into your STEM Professionals in Schools account using <u>education.csiro.au</u> and you arrived at your SPS dashboard. Now open a new window and use this link <u>education-2.csiro.au</u>. You will land on your other program's dashboard without the need to sign in again.

# Portal Dashboard – Overview and Navigation

| QUICK actions<br>My applicatio | ns 1        | Ä<br>My programs<br><sup>View all</sup> | 0      | Image: Wight of the second state of the second state of | ο | Quick Actions Panel<br>See your program participation<br>at a glance, and click shortcut<br>to see key information<br>Click here for more |
|--------------------------------|-------------|-----------------------------------------|--------|----------------------------------------------------------------------------------------------------|---|----------------------------------------------------------------------------------------------------|
| In-progress a                  | oplications |                                         |        |                                                                                                    |   | In-Progress Applications                                                                                                    |
|                                |             |                                         |        |                                                                                                    |   | Once you've applied for a                                                                                                    |
| Reference number               | Program     | Role                                    | Status | Created on 🕹                                                                                                    |   | program, you'll be able to see                                                                                                    |

### Navigation Bar

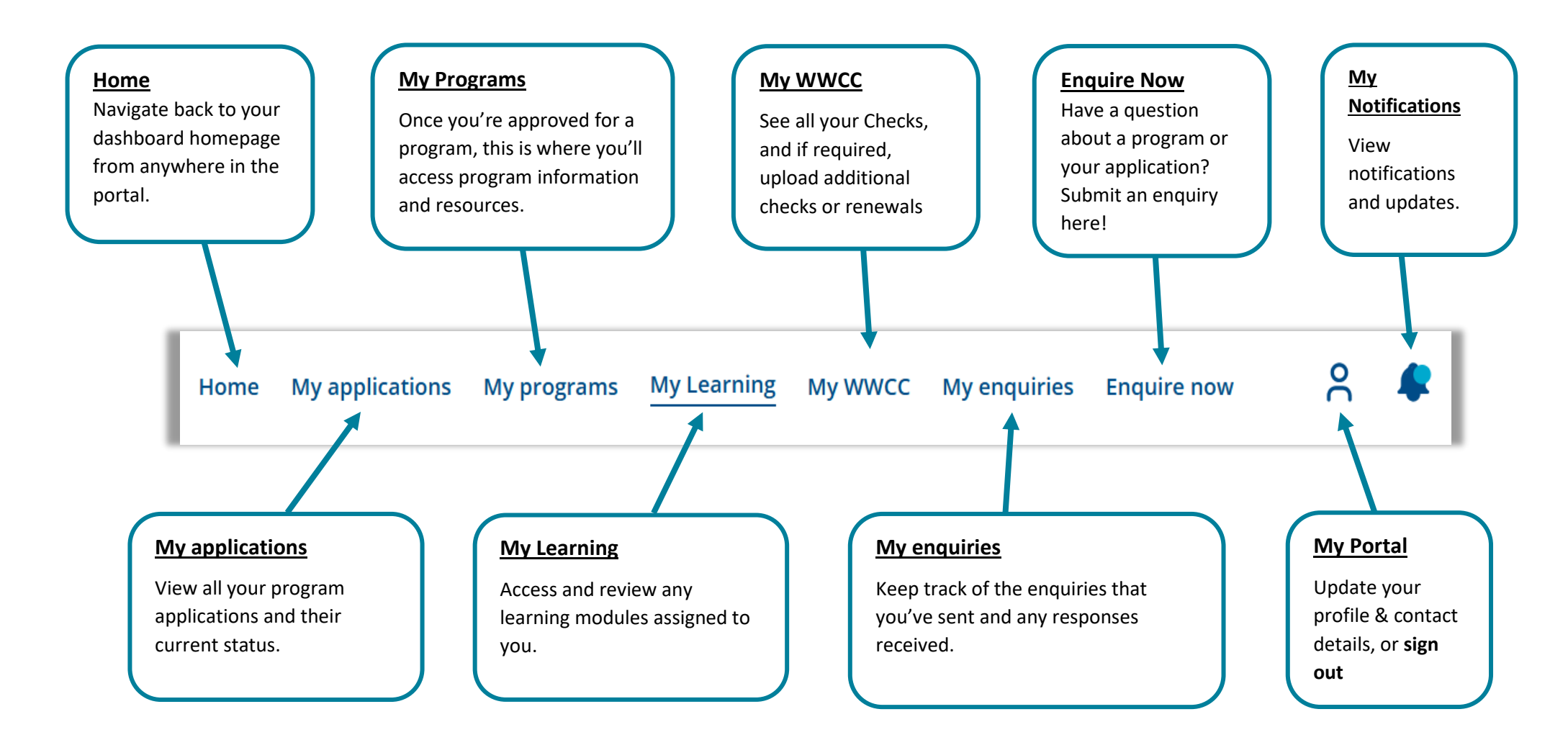

### **Quick Action Panel**

| Quick actions                  |                                |                                  |
|--------------------------------|--------------------------------|----------------------------------|
| My applications 1     View all | Ä<br>My programs 0<br>View all | Image: Other allImage: Other all |

#### My applications

View your current in-progress program applications, and their status. Select the **View application** button to see the full details of the application.

#### Home / My applications My applications

| Reference number | Program name                   | Role                 | Status                   | Created on 🕹 |                  |
|------------------|--------------------------------|----------------------|--------------------------|--------------|------------------|
| VOL-00001052     | CEdO<br>Volunteering           | STEM<br>Professional | Application<br>Submitted | 30-09-2024   | View application |
| AFS-00001032     | Adult Future<br>Shapers 2024-2 | STEM<br>Professional | Status<br>Updated        | 15-08-2024   | View application |

#### **My Enquiries**

View your current enquiries and responses. Make a new enquiry.

Home / My enquiries My enquiries

| Enquiry number | Туре  | Program | Enquiry title | Status | Created on 🕹 |              |
|----------------|-------|---------|---------------|--------|--------------|--------------|
| EDU-000001006  | Other | -       | My Enquiry    | New    | 03-10-2024   | View enquiry |

Enquire now

#### My programs

See the full list of programs you have been approved for. Select the **View program** button to see a summary of the program and any applicable resources you can access. There is also a link back to the full program details on the Education and Outreach website.

| ome / My programs<br>My programs |                                              |                   |                    |              |
|----------------------------------|----------------------------------------------|-------------------|--------------------|--------------|
| Reference number                 | Program name                                 | Role              | Joined on <b>↓</b> |              |
| VOL-00001051                     | CEdO Volunteering                            | STEM Professional | 29-08-2024         | View program |
| AFS-00001030                     | Adult Future Shapers 2024-2                  | Educator          | 14-08-2024         | View progra  |
| LIBO 00001021                    | Undergraduate Research Opportunities Program | Student           | 14-08-2024         | View progra  |

# Accessing assigned Learning modules

When a CSIRO Education Officer assigns a learning module to you, you will receive two notifications. One is an email to your nominated email address. The other is a notification in your portal dashboard – the bell icon changes colour. To access your learning, sign in to your portal dashboard and go to the My Learning tab.

| Education and Outreach Portal              |          |                         | Home | My applications | My programs | My Learning My WWCC                 | My enquiries | Enquire now | ۹ 📀 |
|--------------------------------------------|----------|-------------------------|------|-----------------|-------------|-------------------------------------|--------------|-------------|-----|
| Welcome Student Test Education and Outreac | h Portal |                         |      |                 |             |                                     |              |             |     |
| Quick actions                              |          |                         |      |                 |             |                                     |              |             |     |
|                                            |          | Ä                       |      | 1 New pro       | ogram       | ত্                                  |              |             |     |
| My applications<br>View all                | 2        | My programs<br>View all |      |                 | 3           | My enquiries<br><sup>View</sup> all |              |             | 2   |

On the My Learning page, you will see the programs you are participating in that have required learning, and the learning item that has been assigned to you. Selecting the blue **Access Learning** button will redirect you to the Learning Management System (LMS). <u>However, this will take you out of your dashboard without a simple path to return</u>. Therefore, make sure you **select and hold the Ctrl** key on your keyboard then select the **Access Learning** button. This will open the LMS in a new window while retaining your dashboard in the original window.

| ~       !       @       #       \$       %       ^         1       2       3       4       5       6         Tab       Q       W       E       R       T       Y         Caps Lock       A       S       D       F       G       Shift       Z       X       C       V       B         Ctrl       Win       Alt       S       S       < | $ \begin{array}{c c c c c c c c c c c c c c c c c c c $             |                                |                                  |                                      |
|----------------------------------------------------------------------------------------------------|---------------------------------------------------------------------|--------------------------------|----------------------------------|--------------------------------------|
| Education and Outreach Portal<br>Home / My Learning<br>My Learning                                                                                                    | Home M                                                              | Iy applications My programs M  | /ly Learning My WWCC My enqui    | ries Enquire now 🍳 🌲                 |
| Welcome to your My Learning page! To begin, revier choose a learning item to start.                                                                                                    | w your assigned learning items in the table below, click the Access | Learning button to open the CS | IRO Education learning dashboard | , select the 'My Learning' tile, and |
| Application Program                                                                                                    | Title of Learning Item                                              | Assigned On Act                | tive Complete By                 | Completion Status                    |
| GFG Foundation Mentor Programme                                                                                                    | Student Safety and Wellbeing                                        | 05-03-2025 Yes                 | s 19-03-2025                     | Incomplete                           |
| GFG Foundation Mentor Programme                                                                                                    | Year 9 & 10 GFG Student Programme: Introduction to Industry         | 05-03-2025 Yes                 | s 19-03-2025                     | Incomplete                           |

You should now be on the Learning Homepage. Select the My Learning tile.

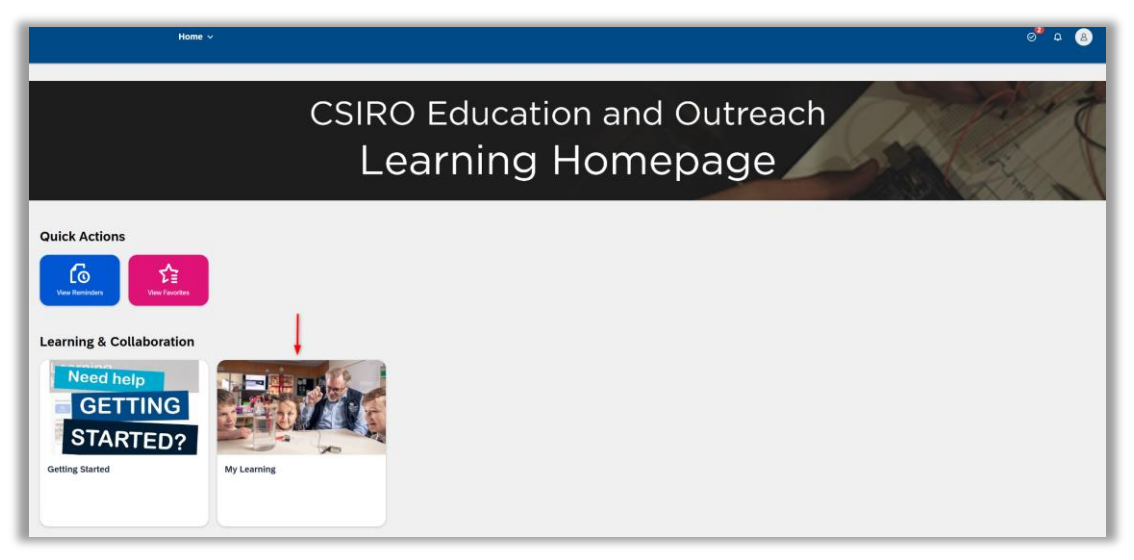

At the bottom of the My Learning page you will see the learning modules that have been assigned to you. Select each one in turn, follow the instructions and complete your learning.

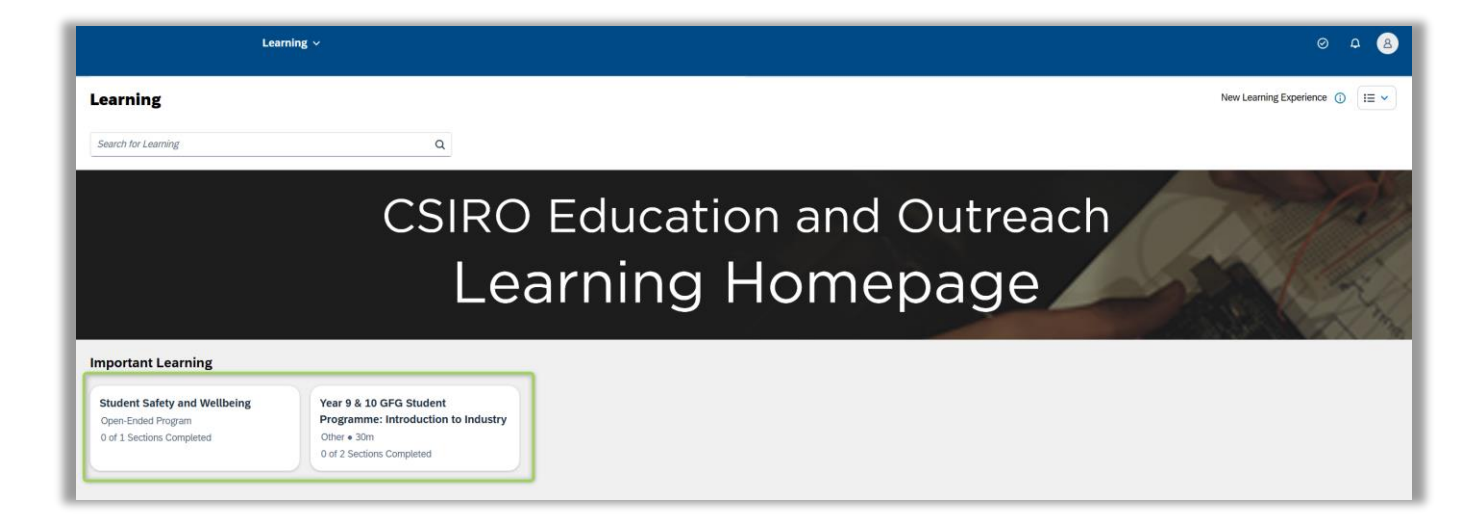

At the top left side of the page, in the blue bar, you will find the **Learning** drop down. When you complete a learning module, open the drop down then select the **Learning** link to return to the Learning page. Start any additional modules.

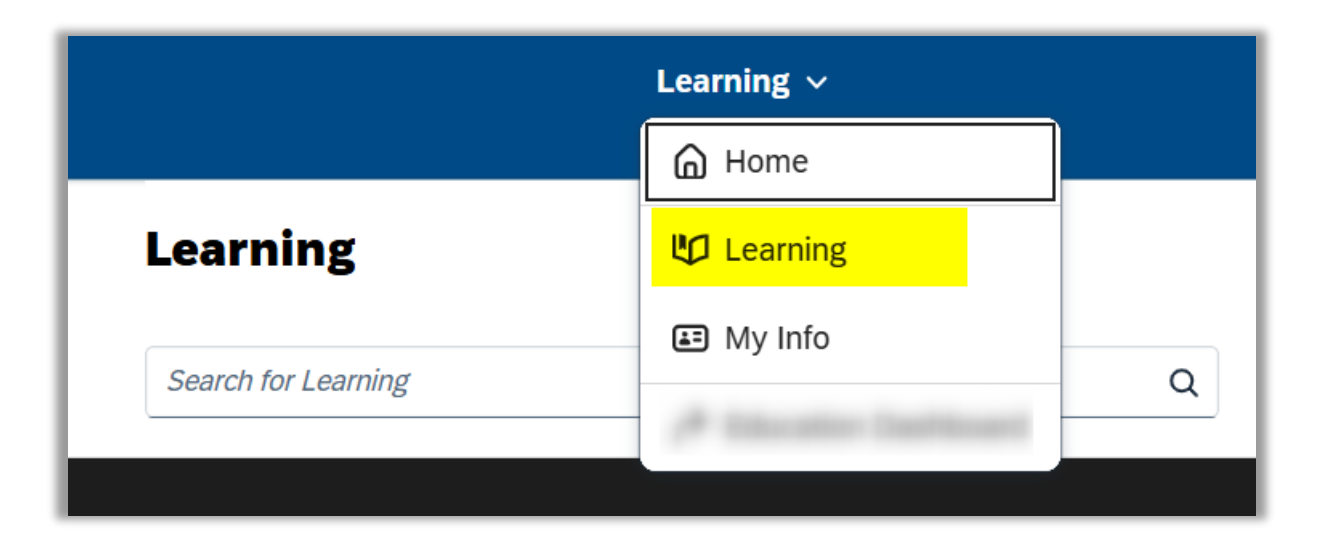

If you want to complete any additional modules at a later time, simply select your account icon at the top right of the page to open the account drop down. **Log Out** and return later by using the Access Learning button in your dashboard.

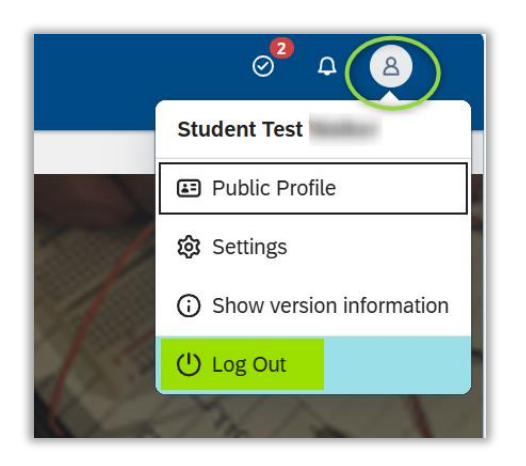

### Contact us

If you have any problems signing up or signing back in, please contact us using the **Enquire now** tab on your dashboard or by any of the following.

- Email us at education@csiro.au
- Phone 1300 363 400

END